# Sistema Integrado de Administração Financeira do Governo Federal

# Manual do Usuário

Desequilíbrio Data

Data e hora de geração: 25/08/2025 21:51

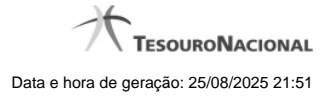

1 - Desequilíbrio Data

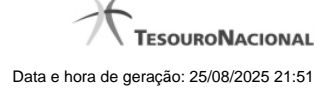

## 1 - Desequilíbrio Data

| <b>S</b> I                                                                   | Código da UG:17                                                                                                    | 70500                                               | Sistema: SIAFI2014DP E | Exercício: 2014   Versão 4<br>Últim | 4.0.2570 (510/desenv) Sair (<br><b>TesouroNacion</b><br>a atualização: 13/11/2014 às 16: |  |
|------------------------------------------------------------------------------|----------------------------------------------------------------------------------------------------|-----------------------------------------------------|------------------------|-------------------------------------|------------------------------------------------------------------------------------------|--|
| Comunica<br>Consulta                                                         | Configurar Acesso 😭 Ad                                                                                                    | icionar Favoritos<br>Equação de Audit               | tor - CONDESAUD        | C) SIRT                             | Ajuda                                                                                    |  |
| Dados da<br>Tipo de Au<br>Equação d<br>Restrição O<br>Tipo de Ad<br>Desequil | a Equação<br>Iditor: Auditor de Rotina Cont<br>e Auditor: 0003 - Equação de<br>Contábil:<br>Iministração: 2 - ADM_DIRE<br>Íbrio Data | àbil<br>e Auditor Contábil 03<br>TA_INDIRETA_FUNDOS | Sint                   | Siffi                               | Sift                                                                                     |  |
| Desequili                                                                    | brio Data                                                                                                    |                                                     | < < página 1 de 1 🕨 📂  |                                     | página 📄 🕨                                                                               |  |
| 13/11/2014<br>1 linha ca                                                     | Data<br>dastrada                                                                                                    | C Staff                                             | Valo                   | r<br>Ø <sup>5465</sup>              | - 9.789.872.247,47<br>página                                                             |  |
|                                                                              |                                                                                                    | Enviar E-mail                                       | Gerar Arquivo Retornar |                                     |                                                                                          |  |
| SIRFI                                                                        | <b>S</b> SIAFT                                                                                                    | Sheri                                               | Sher                   | Siffi                               | Safet                                                                                    |  |
|                                                                              | SIAFI - Sistema Integrado de Administração Financeira do Governo Federal                                                             |                                                     |                        |                                     |                                                                                          |  |

#### Desequilíbrio Data

Nesta tela são mostrados os valores de desequilíbrio detalhados por data.

#### Cabeçalho

Tipo de Auditor – indica o tipo da equação de auditor selecionada.
Equação de Auditor – indica o código e o nome da equação de auditor do desequilíbrio.
Restrição Contábil – indica as restrições contábeis associadas à equação de auditor selecionada.
Amplitude – indica o código e o nome da amplitude selecionada para detalhamento de valores.

#### Desequilíbrio Data

Tabela onde são listadas as datas que apresentaram desequilíbrios de valores. Se o resultado apresentar muitas datas, você poderá navegar entre as páginas de resultado, através dos controles de navegação. Essa tabela contém os seguintes campos: **Data** – indica a data onde foi apresentado o valor desequilibrado. **Valor** – indica o valor do desequilíbrio em determinada data

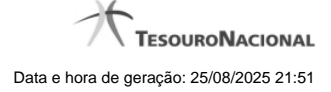

4

## Botões

Enviar E-mail – clique neste botão para enviar o resultado do desequilíbrio por data por e-mail Gerar Arquivo – clique neste botão para gerar um arquivo com o resultado do desequilíbrio por data. Retornar – clique neste botão para retornar para a tela anterior

# Próximas Telas

Enviar E-mail Gerar Arquivo